# 東京都教育委員会 都立高等学校オンライン申請受付システム 操作マニュアル

奨学のための給付金(非課税世帯)編

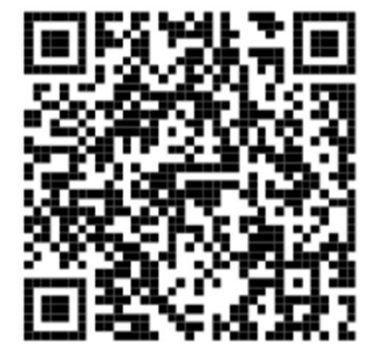

ログインはこちら⇒

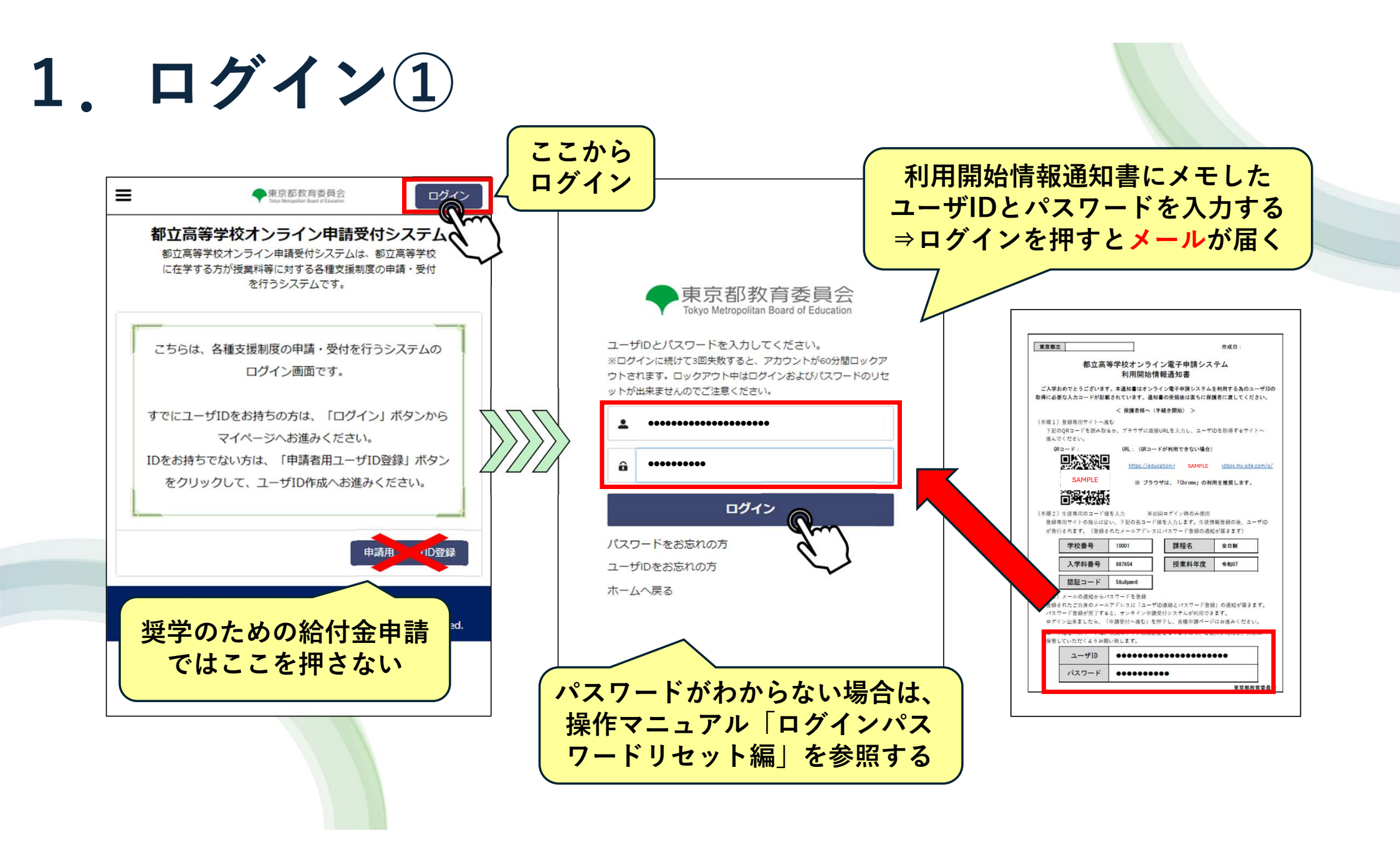

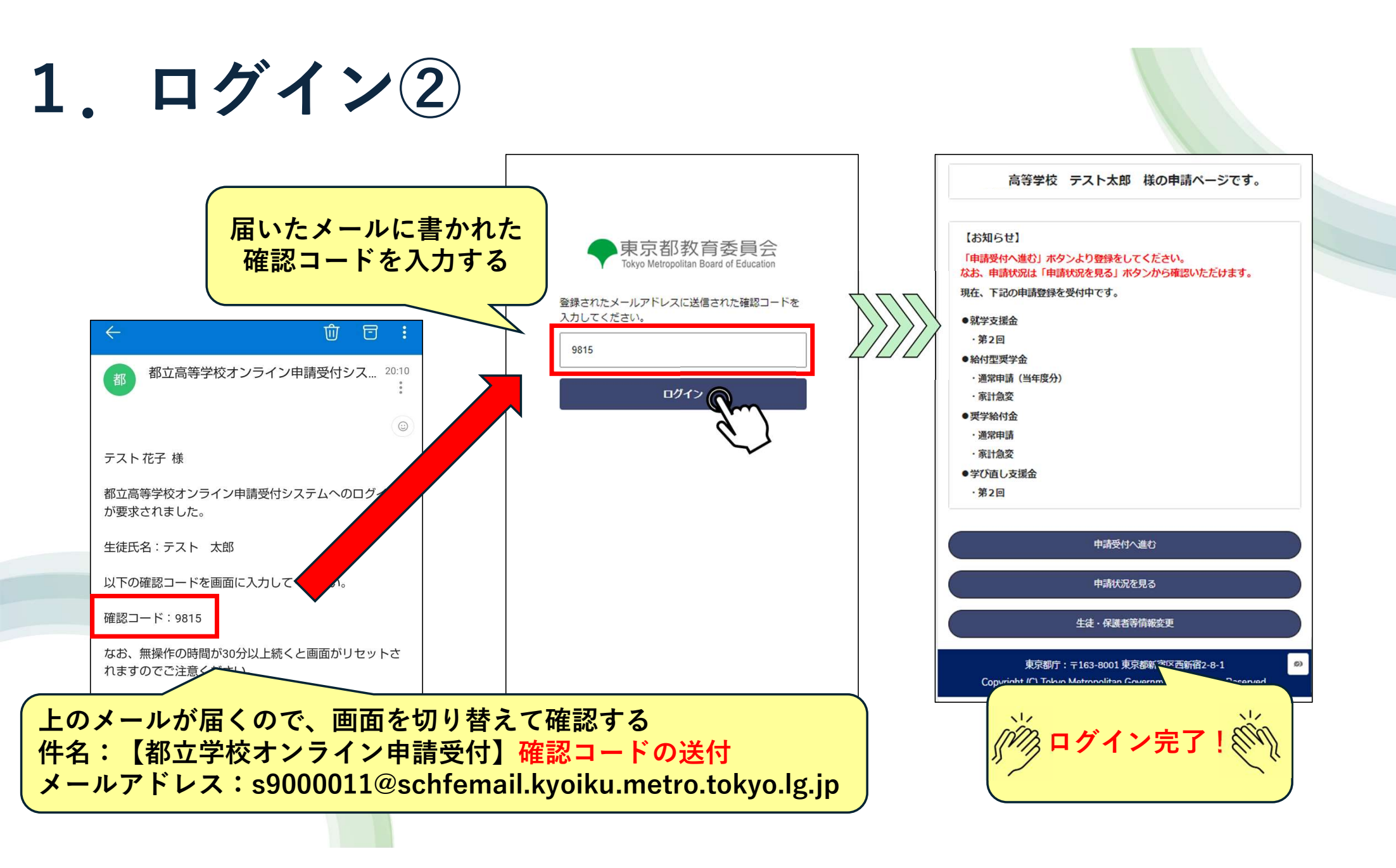

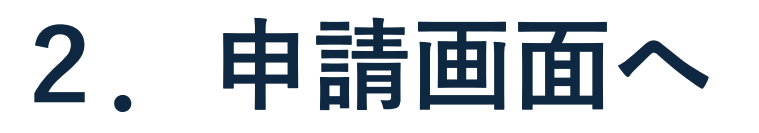

高等学校 テスト太郎 様の申請ページです。

### 【お知らせ】

「申請受付へ進む」ボタンより登録をしてください。 なお、申請状況は「申請状況を見る」ボタンから確認いただけます。

現在、下記の申請登録を受付中です。

- ●就学支援金
- ·第2回
- ●給付型奨学金
- ·通常申請(当年度分)
- ·家計急変
- ●奨学給付金
- ·通常申請
- ·家計急変
- ●学び直し支援金
- ·第2回

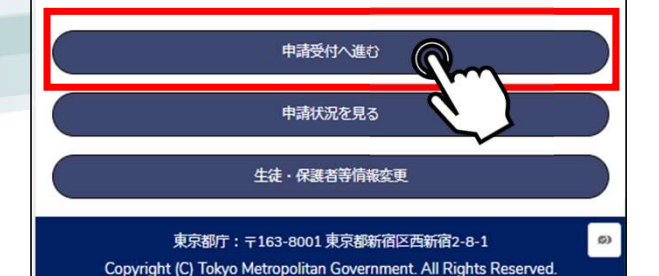

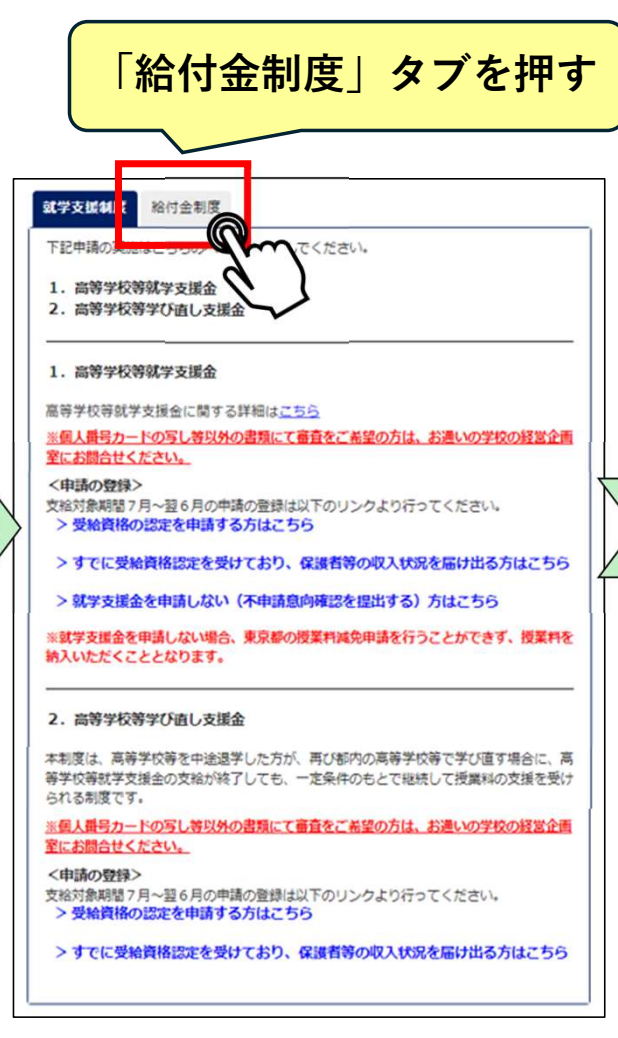

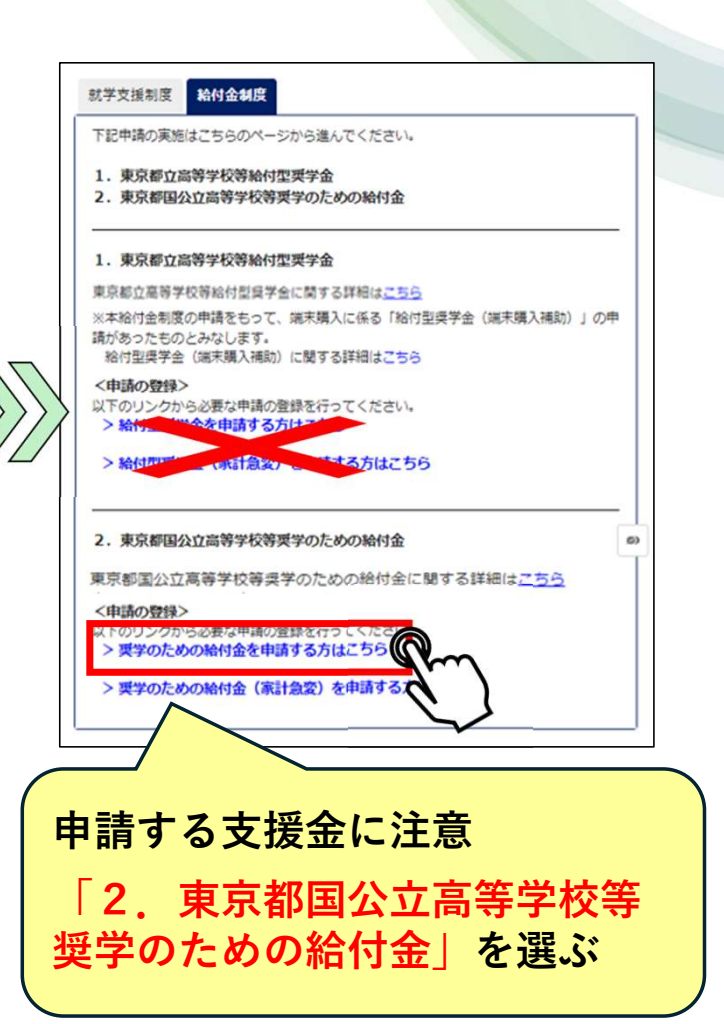

# 3. 保護者情報入力

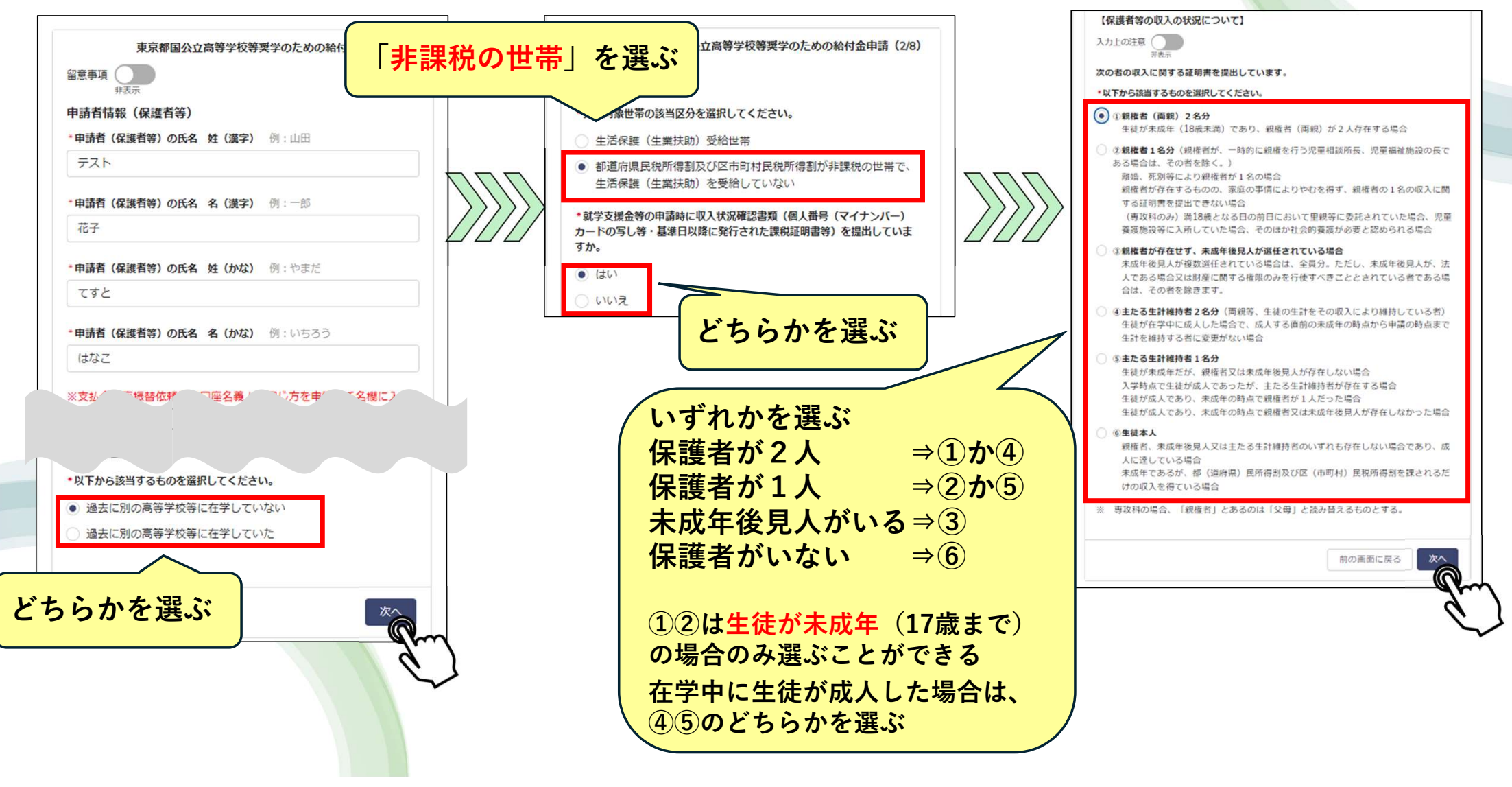

## 4. 保護者情報入力・充当委任状提出

| 東京都国公立高等学校等奨学のための給付金申請(3/8)                                | 東京都国公立高等学校等奨学のための給付金申請(6/8)                          |
|------------------------------------------------------------|------------------------------------------------------|
|                                                            | <ul> <li>都立高校等において、高校生に係る学校徴収金への充当を承諾する場合</li> </ul> |
| 9P-807x                                                    | は、元当委任状の陸山が必要です。                                     |
| 【保護者等の収入の状況について】                                           | <ul> <li>提出する</li> </ul>                             |
| 保護者等情報(ユーザIDを登録された方)                                       | ○ 提出しない                                              |
| 保護者等の氏名(漢字):                                               |                                                      |
| テスト 花子                                                     | //      どちらかを選ぶ                                      |
|                                                            | 一 市市规教育委员会 即                                         |
| 保護者の情報を                                                    | 米不能な月安日云一般                                           |
| 今日公ろちょう                                                    | 徴収金に充てることについて、校長に委任することを了承します。                       |
|                                                            | 申請者の氏名(漢字):                                          |
|                                                            | テスト花子                                                |
| ※その年の1月1日現在の市区町村までの住所を入力してください。                            | 由請者の氏名(かな)・                                          |
| *都道府県(保護者等)                                                |                                                      |
| 東京都                                                        |                                                      |
|                                                            | 申請者の住所:                                              |
| *市区郡(保護者等)例:新宿区                                            | 1638001<br>東京都新宿区西新宿2丁目8番1号                          |
| 新宿区                                                        |                                                      |
|                                                            |                                                      |
| ※収入する中日10代額の更正決定による市可利氏状の課税が得額<br>又は市町村民税の調整控除額の変更や離婚・死別、養 | 前の画面に戻る 入力内容の確認                                      |
|                                                            |                                                      |
|                                                            |                                                      |
| →町名以降は人力しない                                                |                                                      |
| HARD → O                                                   |                                                      |
| 3 $3$ $3$ $3$ $3$ $3$ $3$ $3$ $3$ $3$                      |                                                      |
|                                                            |                                                      |
|                                                            |                                                      |

### 5. 最終確認・申請完了

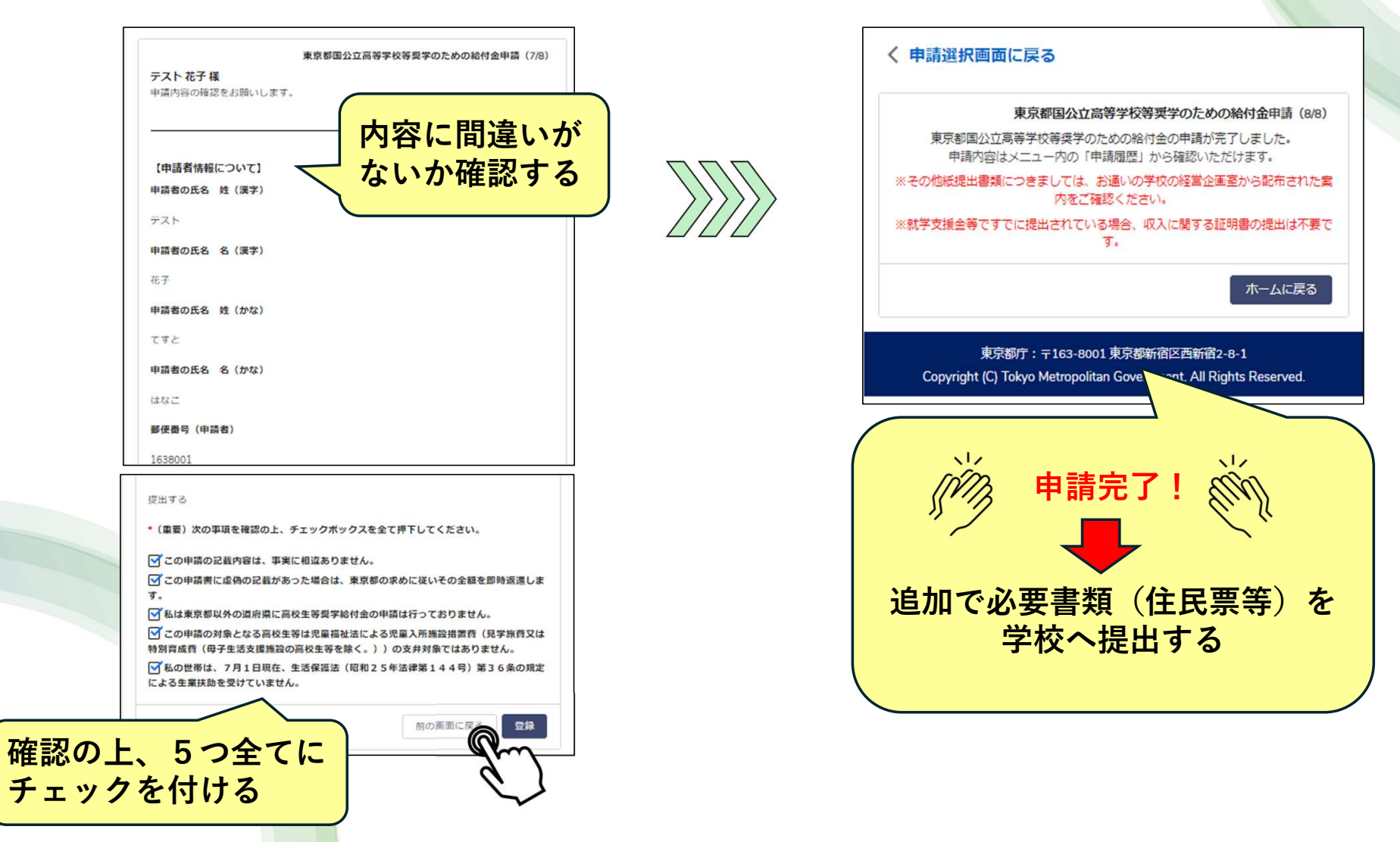